# 1394a + USB2.0 Combo 4 Ports Cardbus

# **1. Introduction**

This 32bit PC Card can upgrade your laptop computer or notebook computer to have two 1394 (FireWire) ports and two USB2.0 / USB1.1 ports.

The adapter supports a 32-bit Cardbus, 1394 transfer rate of 400/200/100 Mb/s and USB transfer rate of 1.5Mb/s, 12Mb/s, 480Mb/s.

#### **1.1. Features**

- PC Card 32 bit CardBus fully compliant
- 1.3 mm DC power jack for optional 12V DC Power Adapter
- $\circ~$  Completely with drivers for Windows 98, Windows Millennium, Windows 2000 and XP

#### 1.1.1. USB Interface

- Provides two USB2.0 / USB1.1 ports.
- Compliant with Universal Serial Bus Specification Revision 2.0 (Data Rate 1.5/12/480 Mbps).
- Compliant with Open Host Controller Interface Specification for USB Rev 1.0a.
- Compliant with Enhanced Host Controller Interface Specification for USB Rev 0.95, All USB ports can handle high-speed (480 Mbps), full-speed (12 Mbps), and low-speed (1.5 Mbps) transaction.

#### 1.1.2. 1394 Interface

- Compliant with IEEE 1394 Open Host Controller Interface specification release 1.1 and IEEE Std 1394a-2000
- $_{\odot}$   $\,$  Provides two 1394 ports at 100/200/400 Mbps  $\,$
- Built-in FIFOs for isochronous transmit (2048 bytes), asynchronous transmit (2048 bytes), and receive (3072 bytes)
- 32-bit CRC generation and checking for receive/transmit packets

#### 1.1.3. DC Power Input

• Power Input : 12V / 1A

- Polarity: Center --- Positive Power (V+), Outer --- Power Return (V-)
- Power Plug: 3.5mm \* 1.3mm \* 9mm

## **1.2. Package Contents**

- Combo CardBus Adapter
- This User's Manual
- Driver CD

# 2. Software Installation

To use this Combo CardBus adapter, the host computer must be equipped with one free PCMCIA Card Type II or Type III slot.

**(USB 2.0 and Windows)** USB 2.0 support is ready for Microsoft® Windows® XP and 2000. USB 2.0 drivers are available on Windows Update Site. We recommend you to use the Microsoft Update Catalog feature of the Windows Update Site or visit <u>http://www.microsoft.com/whdc/hwdev/bus/USB/default.mspx</u> to have technical details and download / save the new Microsoft USB 2.0 drivers for Windows XP or Windows 2000 to the hard drive. When the Windows wizard automatically indicates that it found a driver for the device, the wizard will copy the required files to the system and start the Driver. After starting the driver the wizard will display a completion dialog, click '**Finish**' to exit the wizard.

## 2.1. Windows 2000 installation

- 1. Insert Combo Cardbus into an available Cardbus slot.
- 2. Windows will display the 'Found New Hardware Wizard'. 'Universal Serial Bus (USB) controller', Click 'Next'.
- 3. Select 'Search for a suitable driver for my device (Recommended)' and Click 'Next'.
- 4. Under '**Optional search locations**' insure that '**Specify a location**' is only checked.
- 5. Insert the 'Driver CD' in your CD-ROM/DVD drive, and click 'Next'.
- 6. When the 'Found New Hardware Wizard' dialog appears, click 'Browse'
- 7. Point specify a location , example E:\USB2.0 Host\NEC\Win2000\_XP\

Nehcd.inf , click '**Open**' and click '**OK**'. (If your CD-ROM/DVD drive is E:)

- 8. When the wizard indicates that it found a driver for the device click 'Next'.
- The wizard will now copy the required files to the system and start the Driver. After starting the driver the wizard will display a completion dialog, click 'Finish' to exit the wizard.

## 2.2. Windows XP installation

- 1. Insert Combo Cardbus into an available Cardbus slot.
- Windows will display the 'Found New Hardware Wizard'. 'Universal Serial Bus (USB) controller'.
- 3. Select '**Install from a list or specific location (Advanced)**' and insert the '**Driver CD**' in your CD-ROM/DVD drive, and click '**Next**'.
- 4. Make sure ' **Search for the best driver in these locations** ', and '**Include this location in the search:** 'are both selected, then click '**Browse**'
- 5. Point specify a location , example E:\USB2.0 Host\NEC\Win2000\_XP. Click '**OK**', and click '**Next**'. (If your CD-ROM/DVD drive is E:)
- 6. If the 'Hardware Installation' dialog appears, click 'Continue Anyway'.
- The wizard will now copy the required files to the system and start the Driver. After starting the driver the wizard will display a completion Dialog, click 'Finish' to exit the wizard.

## 2.3.Verifying The installation under Windows 2000 and XP

Follow the instructions in this section to verify that the controller was installed correctly.

- 1. Right click on '**My Computer**' icon, select '**Properties**', left click on '**Hardware**' tab, and then on '**Device Manager**' button.
- 2. Double click '**Universal Serial Bus Controllers**', If there is no yellow '!' or '?' in front of

NEC PCI to USB Enhanced Host Controller NEC PCI to USB Open Host controller NEC PCI to USB Open Host controller USB Root Hub USB Root Hub

The driver has started correctly.

- Double click on 'IEEE 1394 Bus host Controllers', If there is no yellow
  '!' or '?' in front of 'Texas Instruments OHCI Compliant IEEE 1394 Host Controller' the driver has started correctly.
- 4. To view information about the devices attached to the controller, right click the

'**Devices**' and select Properties from the context menu, then select the tab labeled '**General**'.

#### 2.4. Windows 98SE installation

- 1. Insert Combo Cardbus into an available Cardbus slot.
- 2. The Hardware Wizard will display that it found a ' **NEC USB Open Host Controller** ', click '**Next**'.
- 3. Select 'Search for the best driver for your device (Recommended)' and click 'Next'.
- 4. Select 'Floppy disk drives' and click 'Next'.
- 5. Select **'The Updated driver (Recommended)**'. NEC USB Open Host Controller, and click **'Next**'. Then click **'Next**' to continue.
- 6. If display '**Insert Disk**' (please insert the disk labeled windows 98 second Edition CD-ROM) and click OK, Then click '**Finish**' to exit the wizard.
- 7. The Hardware wizard will display that it found 'NEC USB Open Host Controller', and click 'Next'.
- 8. Select 'Search for the best driver for your device(Recommended)'. Click 'Next'.
- Select 'Floppy disk drives' click 'Next', Select 'The Updated driver (Recommended)' NEC USB Open Host Controller, and click 'Next'. Then click 'Next' to continue.
- 10. If display '**Insert Disk**' (please insert the CD labeled windows 98 second Edition CD-ROM) and click OK, Then click '**Finish**' to exit the wizard, and Remove your Windows 98 second Edition CD-ROM.
- 11. The Hardware wizard will display that it found '**PCI Universal serial Bus**', and click '**Next**'.
- 12. Select 'Search for the best driver for your device (Recommended)'. Click 'Next',
- 13. Make sure the '**Specify a location:** ' checkbox is only checked , and insert the '**Driver CD**' in your CD-ROM/DVD drive, then click '**Browse**'.
- 14.Point specify a location , example E:\USB2.0 Host\NEC\Win98\_me. Click '**OK**', and click '**Next**'. (If your CD-ROM/DVD drive is E:)
- 15. When the wizard indicates that it found a driver for the device, click '**Next**'. Then click '**Finish**' to exit the wizard.
- 16. The Hardware Wizard will display that it found a '**Texas Instruments OHCI Compliant IEEE 1394 Host Controller**', click '**Next**'.
- 17. Select 'Search for the best driver for your device [Recommended]' and click 'Next'.

- 18. Make sure the '**Floppy disk drives**' checkbox is only checked and click 'Next'.
- 19. Select '**The Updated driver (Recommended)**'. Texas Instruments OHCI Compliant IEEE 1394 Host Controller, and click '**Next**'. Then click '**Next**' to continue.
- 20. If display '**Insert Disk**' (please insert the disk labeled windows 98 second Edition CD-ROM) and click OK, Then click '**Finish**' to exit the wizard.

#### **2.5. Windows ME installation**

- 1. Insert Combo Cardbus into an available Cardbus slot.
- 2. The Hardware wizard will display that it found 'PCI Universal Serial Bus'.
- 3. Select '**Specify the location of the driver (Advanced)**', and insert the '**Driver CD**' in your CD-ROM/DVD drive, and click '**Next**'.
- 4. Make sure 'Search for the best driver for your device (Recommended)', and 'Specify a location are both selected, and click 'Browse'
- 5. Point specify a location, example E:\USB2.0 Host\NEC\Win98\_me. Click '**OK**', and click '**Next**'. (If your CD-ROM/DVD drive is E:)
- 6. When the wizard indicates that it found a driver for the device, click '**Next**'. Then click '**Finish**' to exit the wizard.
- The Hardware Wizard will display that it found a ' Texas Instruments OHCI Compliant IEEE 1394 Host Controller', Select 'Automatic search for a better driver (Recommended)'. Click 'Next'.
- 8. System will go through the enumeration process and install the driver. At the end of the process, click '**Finish**' to complete the installation.

# 2.6.Verifying The installation under Windows 98SE and ME

Follow the instructions in this section to verify that the controller was installed correctly.

- 1. Right click on '**My Computer**' icon, select '**Properties**', left click on '**Device Manager**' tab.
- 2. Double click '**Universal Serial Bus Controllers**', If there is no yellow '!' or '?' in front of

NEC PCI to USB Enhanced Host Controller NEC USB Open Host controller NEC USB Open Host controller USB Root Hub USB Root Hub The driver has started correctly.

- 3. Double click on '**1394 Bus Controllers**', If there is no yellow '!' or '?' in front of '**Texas Instruments OHCI Compliant IEEE 1394 Host Controller** ', the driver has started correctly.
- 4. To view information about the devices attached to the controller, right click the '**Devices**' and select Properties from the context menu, then select the tab labeled '**General**'.

# FC (E